## Step 1: Open your browser ex. Google Chrome or Edge

Step 2: Search for office.com

| Office 365 login                                                                          |                                            |
|-------------------------------------------------------------------------------------------|--------------------------------------------|
| https://www.office.com -                                                                  |                                            |
| Collaborate for free with online versions of Microsof                                     | Word, PowerPoint, Excel, and OneNote. Save |
| documents, spreadsheets, and presentations online                                         | , in OneDrive.                             |
| Step 3: Sign in with your computer <a href="https://www.loginalign.com">login@nfschoc</a> | ols.net (ex. <u>Mjones@nfschools.net</u> ) |
| Password is your computer password.                                                       |                                            |
| Microsoft                                                                                 |                                            |
| Sign in                                                                                   |                                            |
| Email, phone, or Skype                                                                    |                                            |
| No account? Create one!                                                                   |                                            |
| Can't access your account?                                                                |                                            |
| Sign in with a security key ?                                                             |                                            |
| Back Next                                                                                 |                                            |

If your username or password does not work please reach out to: mcacciatore@nfschools.net

| <br>Office 365 | fice 365 🖉 🖉 Search |          |       |       |               |         | ₽ @ ?                 |          |  |
|----------------|---------------------|----------|-------|-------|---------------|---------|-----------------------|----------|--|
| Good aft       | ernoon              |          |       |       |               |         | Install Office $\lor$ | )ffice 🗸 |  |
| +              | o -                 |          | w     | ×     | 2             | N       | 5                     |          |  |
| Start new      | Outlook             | OneDrive | Word  | Excel | PowerPoint    | OneNote | SharePoint            |          |  |
| uji            | N                   | s        |       | A 33  | $\rightarrow$ |         |                       |          |  |
| Teams          | Class<br>Notebook   | Sway     | Forms | Admin | All apps      |         |                       |          |  |

Step 4: Your screen should look like this

**Step 5:** Click on the **Teams App**. This will open your list of class Teams. Select a Team to view class Files and Assignments. **IF** the teacher adds an assignment please use the Turn In button to submit your work. <sup>(C)</sup>